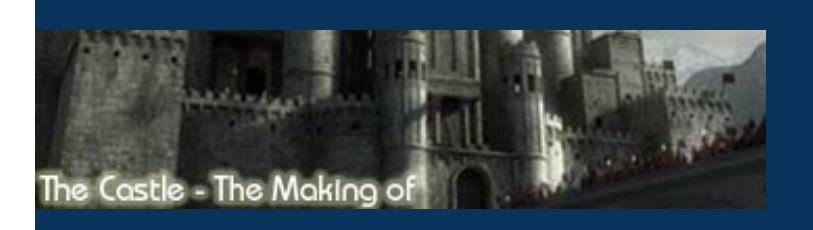

Hi, in this tutorial, I'll try to explain the way I made this model. So it's not a step by step tutorial, but I'll try to show a lot of images and explanation,

## Final image

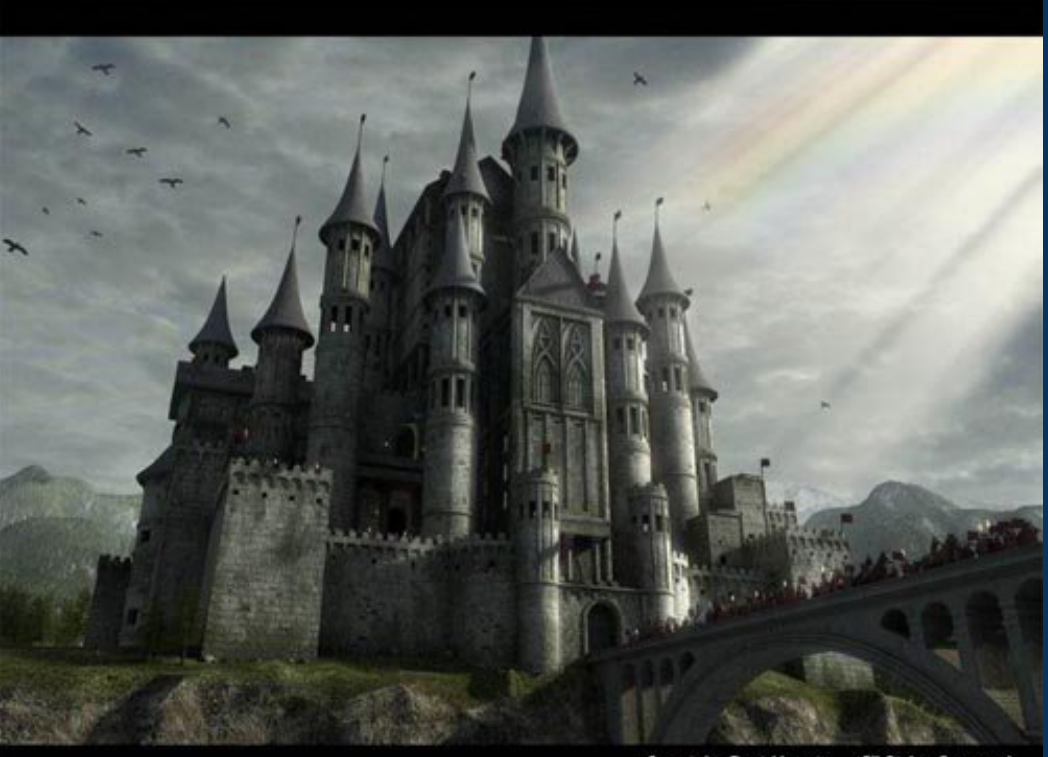

Copyright David Lavole. All Rights Reserved

Wire

| ALC T |     |  |
|-------|-----|--|
|       | 諸国語 |  |
|       |     |  |
|       |     |  |

| Modeling  |
|-----------|
| Texturing |
| Rendering |

Concept

I've always been a fan of medieval and Gothic style. So when I started to do 3D 3 years ago, I really wanted to make my own castle one day. I tried to make one 2 years ago, but i wasn't too good, so I have to develop my modeling and texturing skills before try to make another one. I stated to find some interesting reference on Internet. For all the project, I always take a look on some references images for details etc. The first image is one of my favorite, and I really like the style of infinite towers, so I didn't start with the Disney world in mind :P.

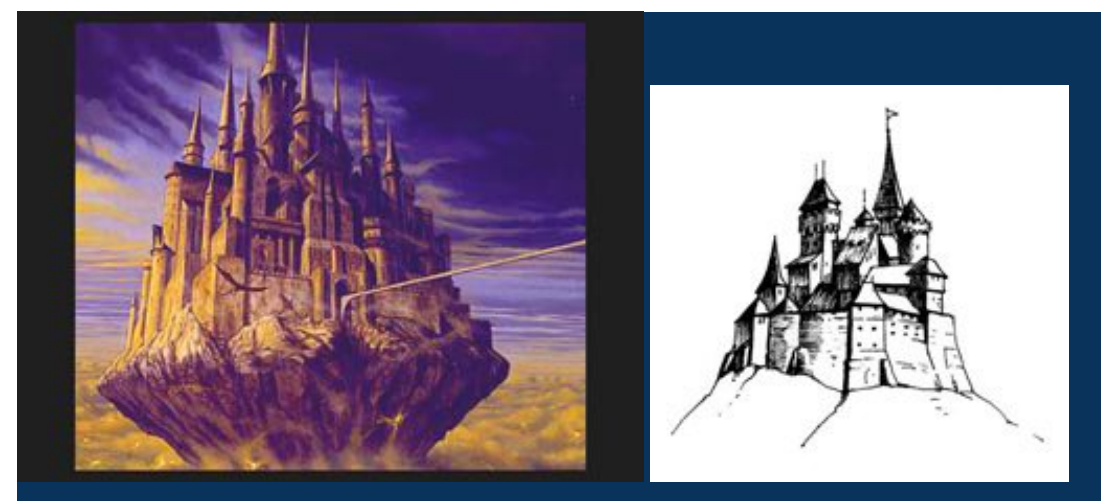

#### Modeling

I didn't want to use a lot of boolean in this model because the mesh isn't clean with them. But with Power boolean, it's really better. So I used a lot of different things: box modeling, displace map, splines, boolean, etc. Sometimes, I made a lot of shape in AutoCAD and imported them in 3d max.

As I have 3d Max 6, I really like the new tool "Shell". For the tower, I used a meshed cylinder, then with Edit mesh, I delete few faces for the hole. And with Shell, it extrudes the cylinder to have the thickness of the walls. The beams are made with Star splines + extrude. Then I added some torus to add details in the tower. The roof is a simple cone. I didn't want to have to much polygones in the scene, I think at the end I had something like 1 000 000 polys or more. Document sans nom

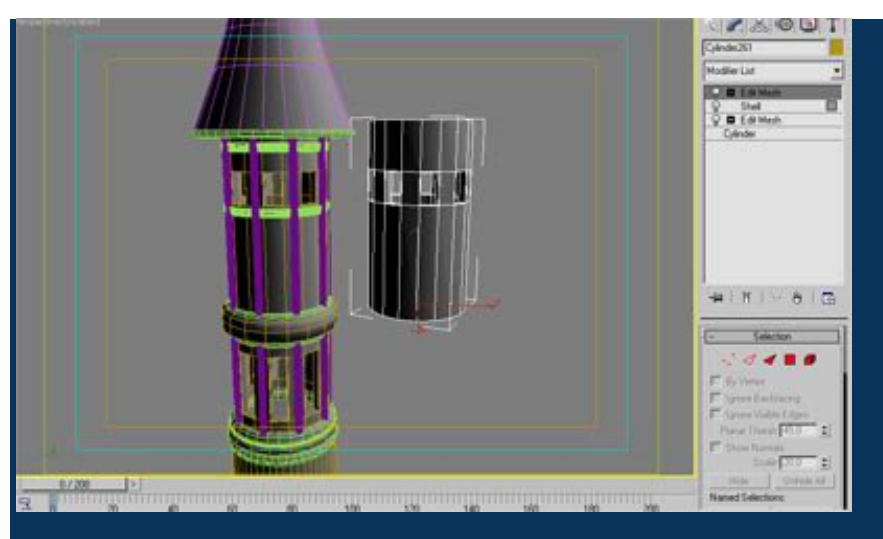

Some more details on the wall using box modeling. I have modeled some oil chute later in the project.

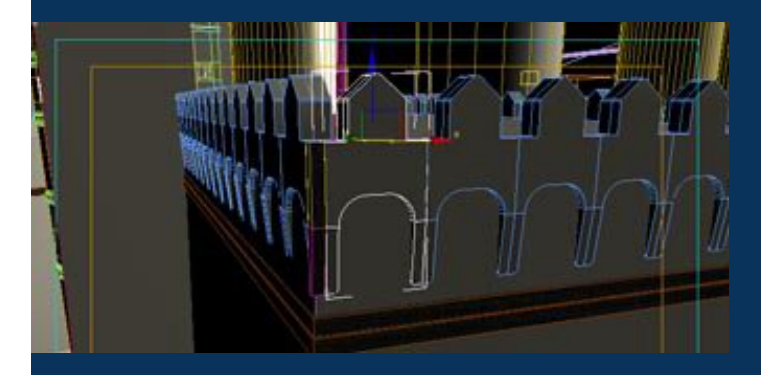

So here are some renders of the work in progress of this project. The center square tower isn't the same that the final tower. I decided to change it during the texturing to add more gothic detailed and because I didn't like this tower too much.

Document sans nom

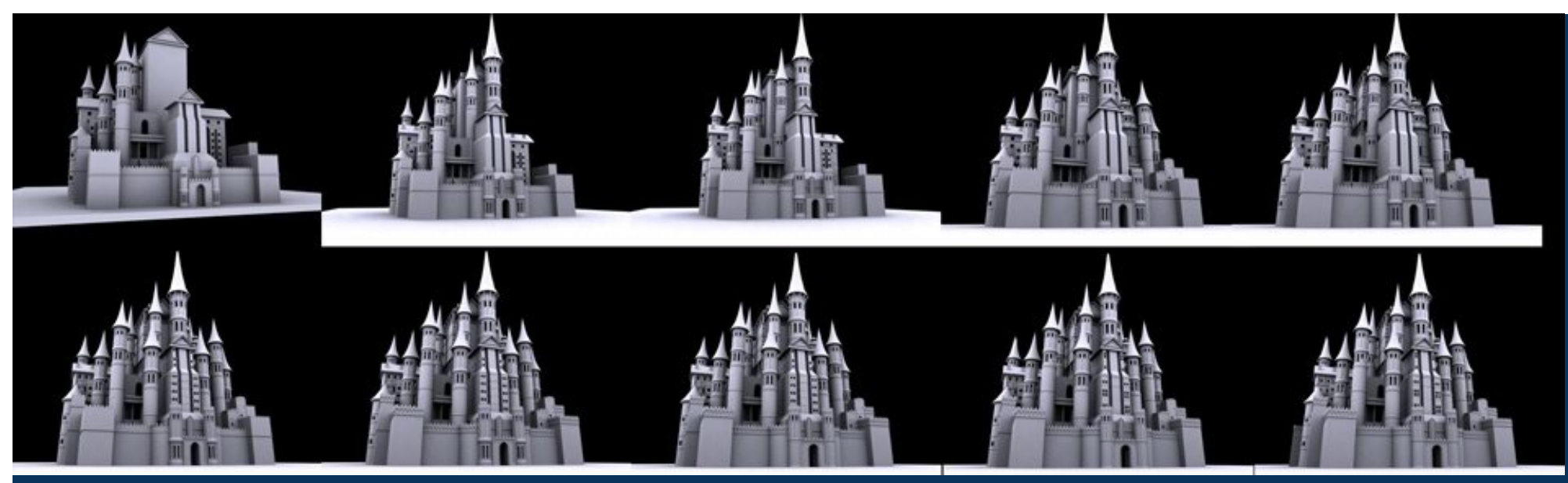

#### The new part

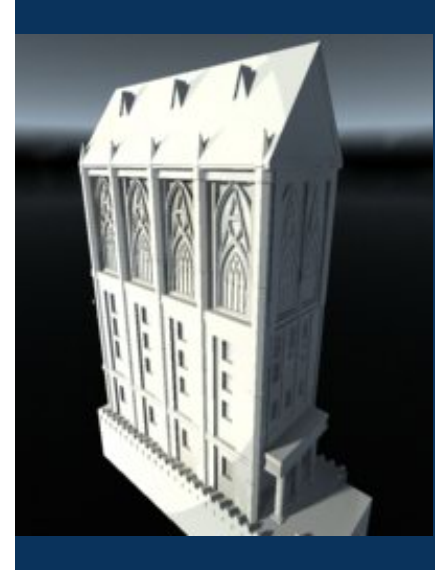

Now with the Bridge. The left part is the first bridge I've created, not so good. So I thought to make another one, with more details, with a more beautiful shape. The new one is made using Splines, attach them together to have hole and then extrude.

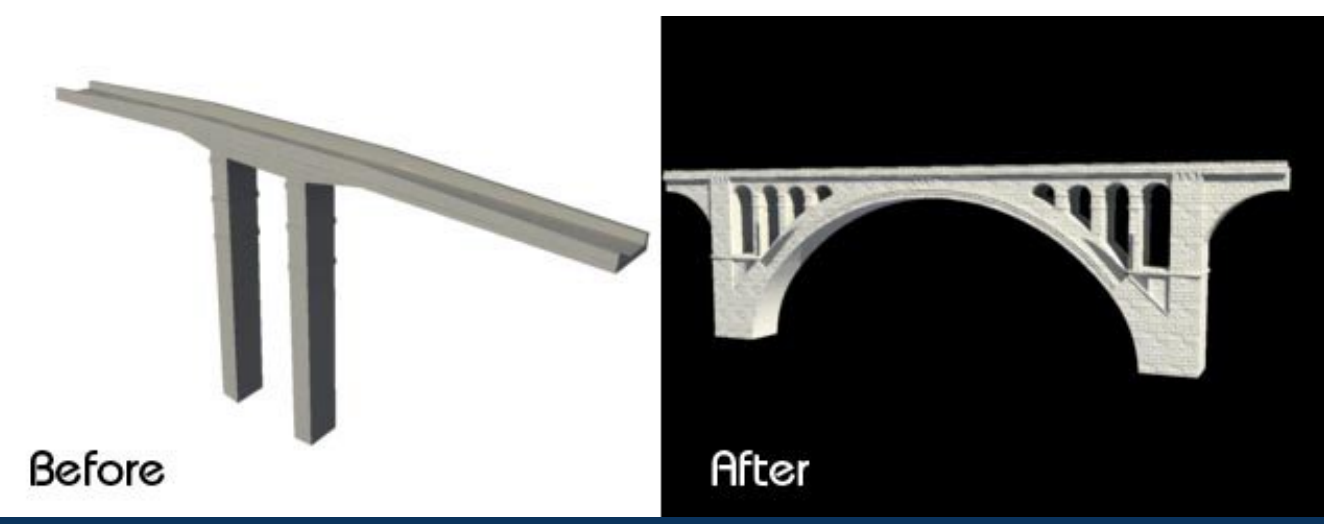

For the solders, I use a really simple trick to make them. I used a biped in 3d max, and then I extruded some parts, collapse others, add some details, etc. After, I copy/paste to have a lot of people. I rotate some at the left, some at the right, put some hands in the air etc. to have different solders.

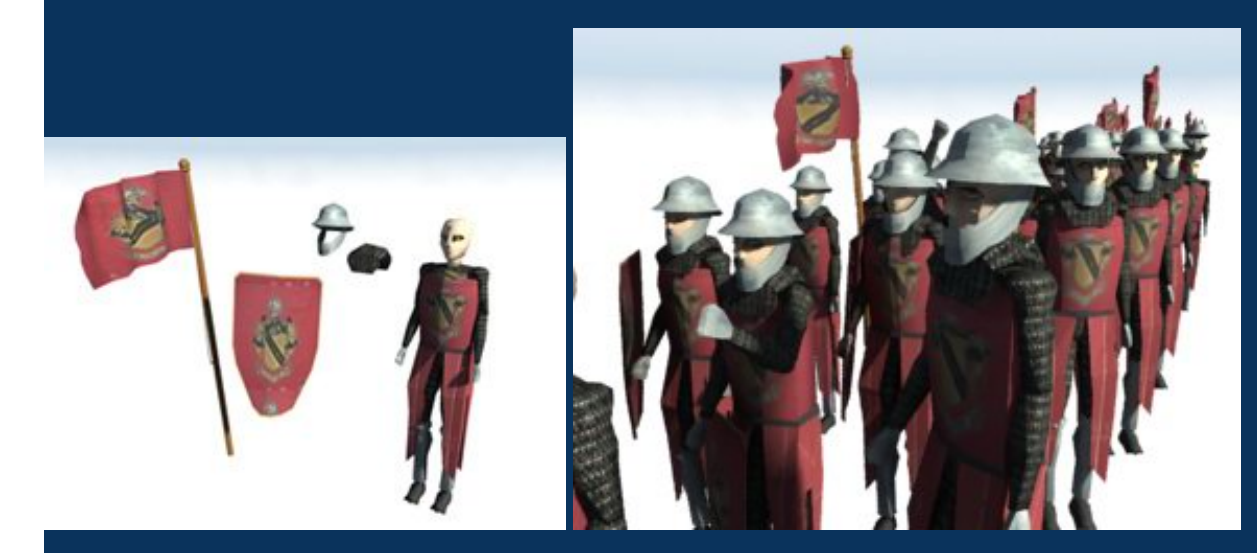

Finally, I've made a really low poly horse using box modeling, copy it 3 others times.

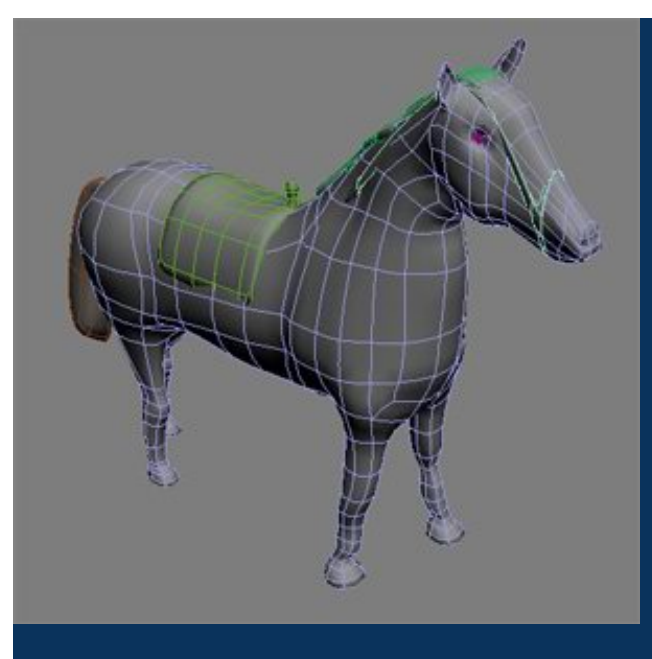

For the valley, I only model the part we see in the final picture, The reason is to avoid too much polys in the scene. I used a plane, add some displacement and I added also the "optimized" modifer. The trees are from AEC foliage library.

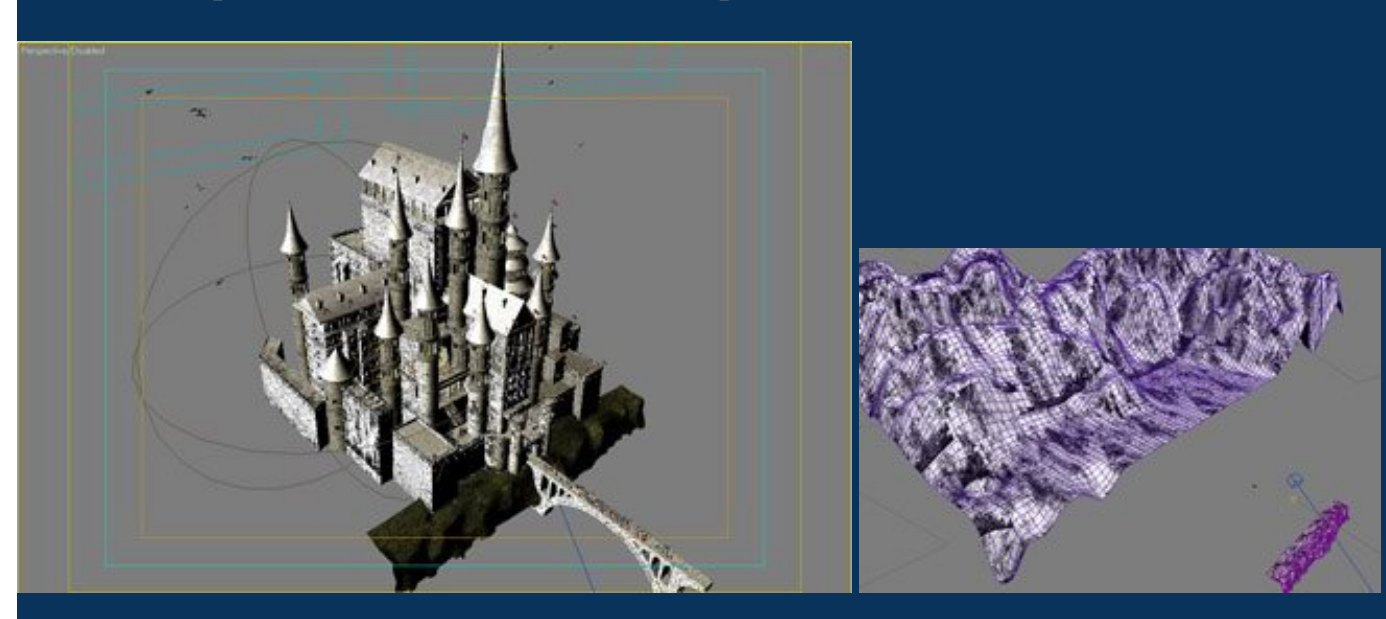

| The Castle - The | Making of | 5.00 | and the state of |  |  |
|------------------|-----------|------|------------------|--|--|
| Madaling         |           |      |                  |  |  |
| Texturing        |           |      |                  |  |  |
| Rendering        |           |      |                  |  |  |
|                  |           |      |                  |  |  |

### Texturing

Texturing has been a really hard and long process. I made a lot of tries before I found the textures I wanted. I make it more dirt at each part of texturing. The castle is old, battles happened there, weather changes it also.

The main walls and towers are made using the same textures.

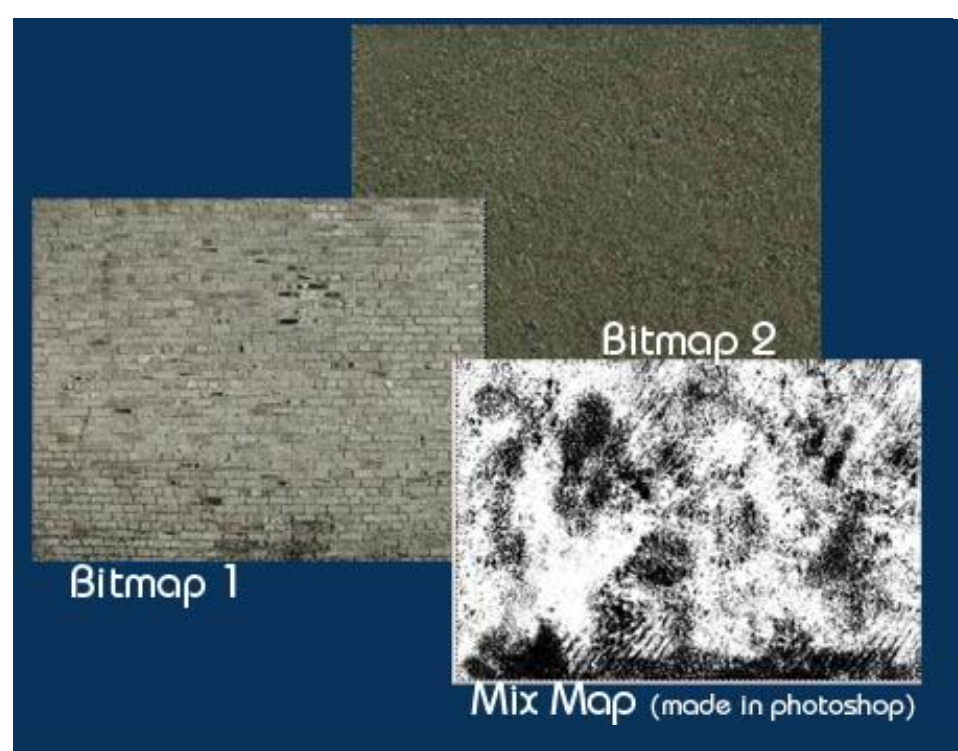

I used 3 different mix map I've created in Photoshop using the standard bruches and tools.

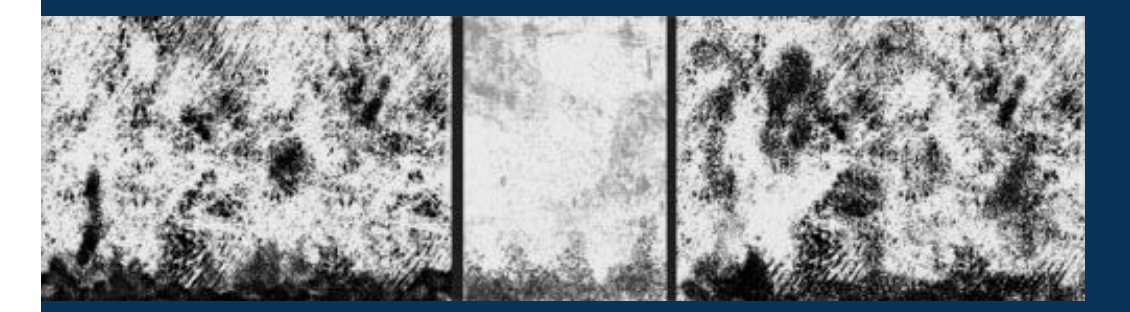

For the Roof:

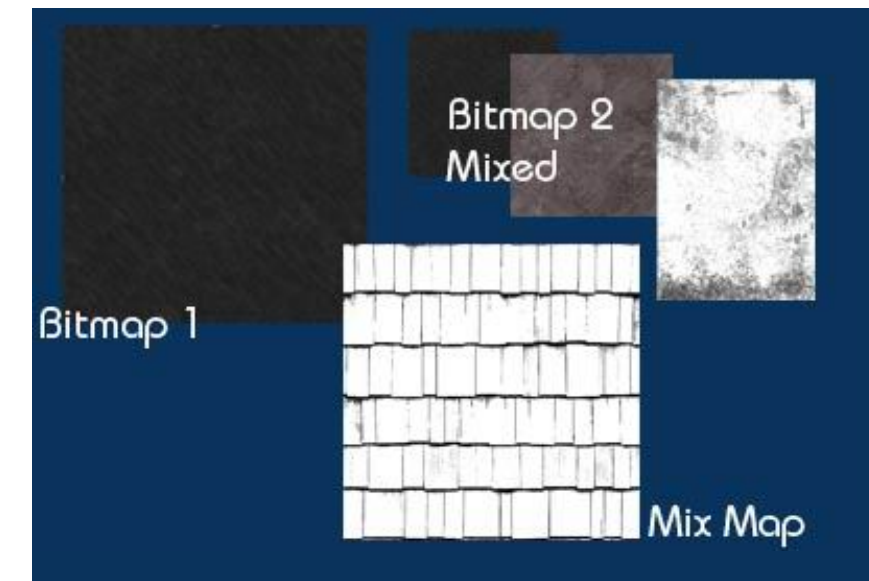

# The Valley

http://www.davidlavoie.net/english/resources/tutorials/tuto02.html (3 of 7)2005-03-16 09:05:45

So, 2 main diffuse color, one for the grass and the other for the ground. I used free textures available every-

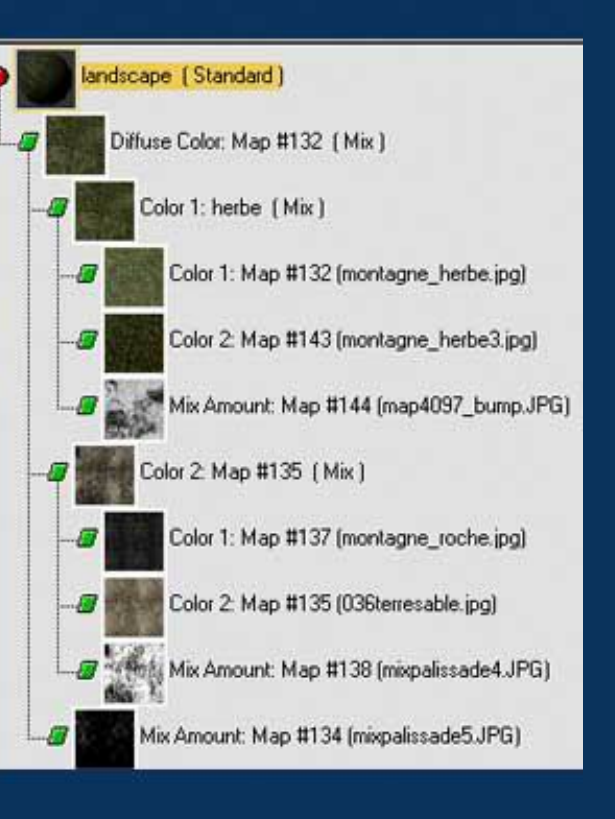

The moutains

where.

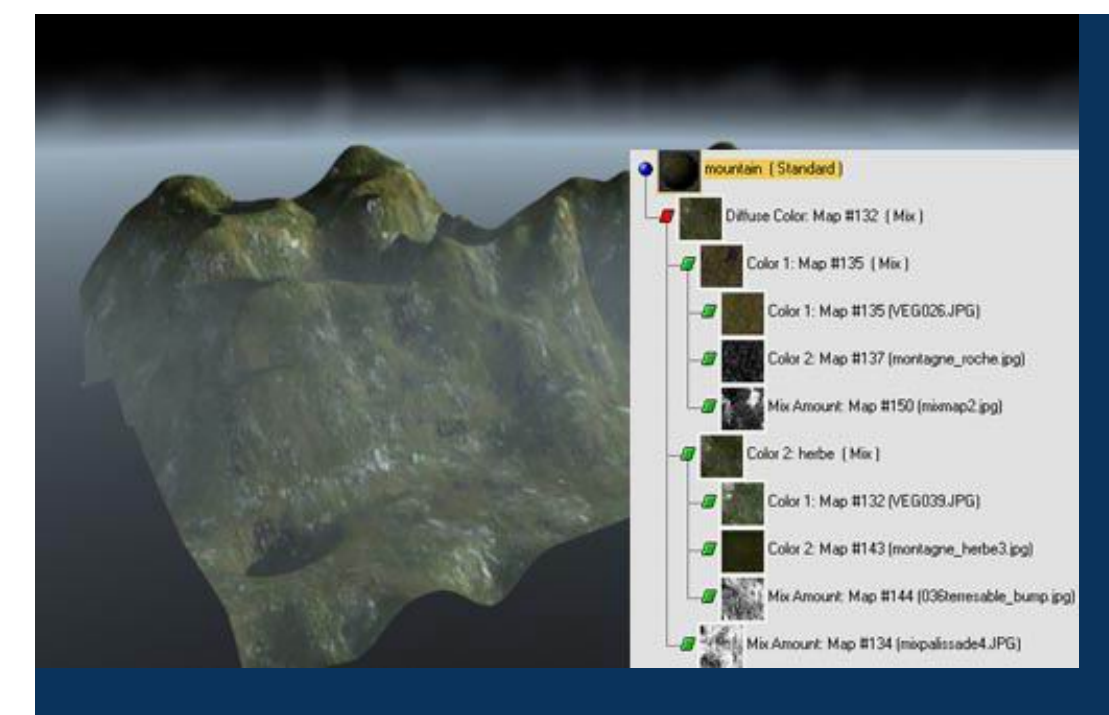

#### The Horses

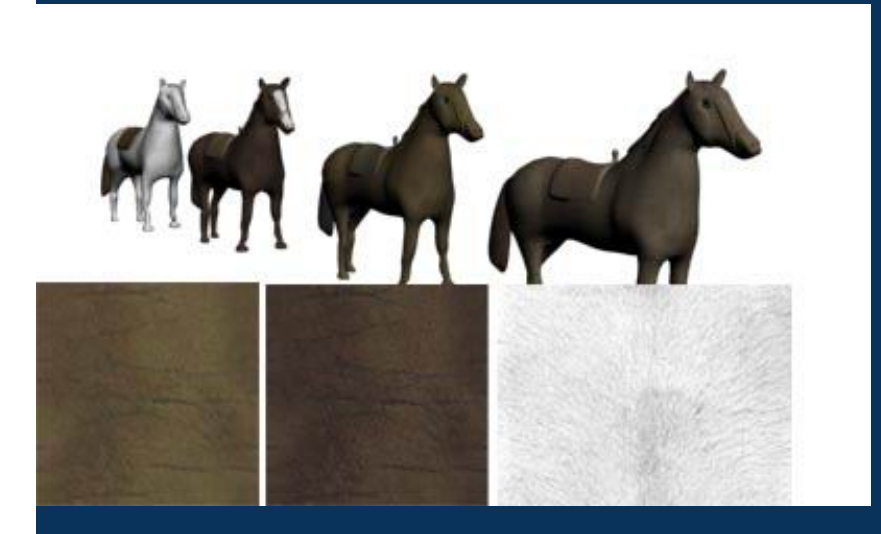

You can see the 3 main parts of the texturing: First, there were no concrete block, it looked strange. You can see also I changed the texture of the valley from image 1 to image 2. I used a lot of images for inspiration. The second was better, but not enough dirt and I didn't have really a good image for the brick textures. The third is the last one with better textures, more dirt and oil chutes textures have been added.

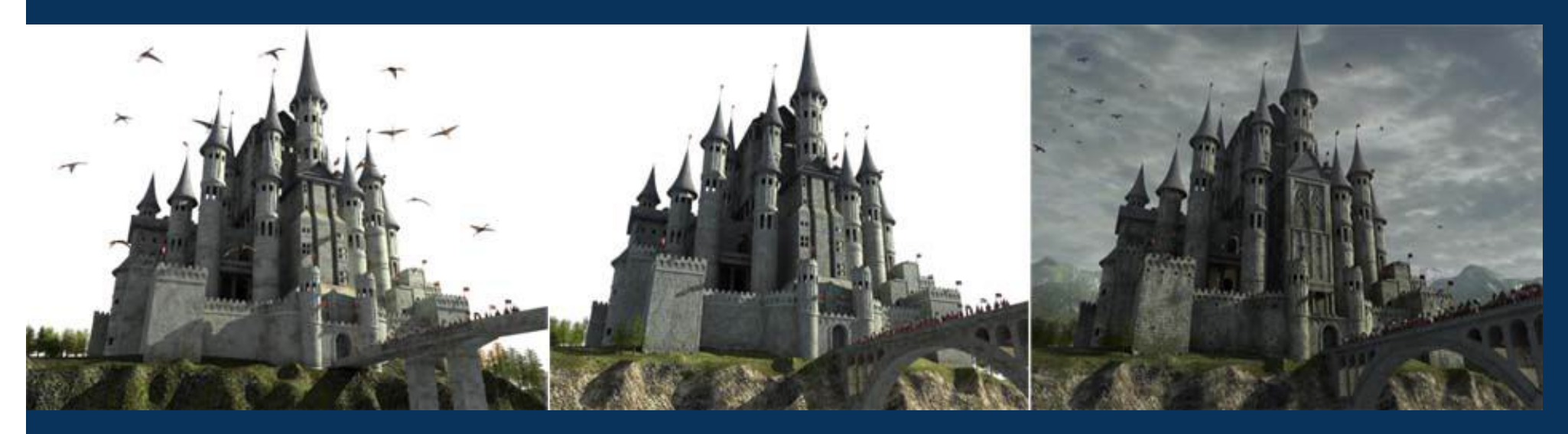

In Conlusion, this is a list of all images I used

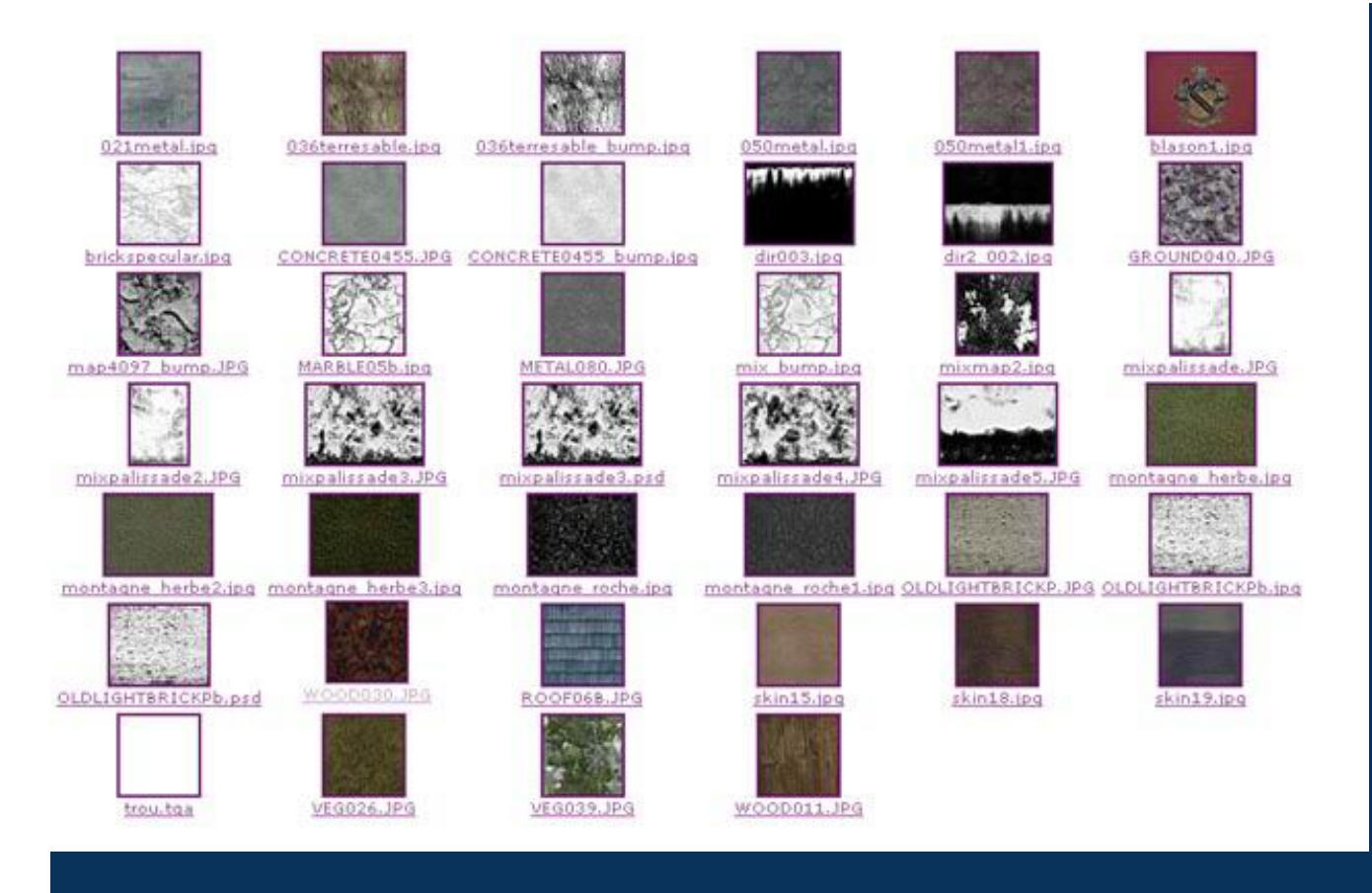

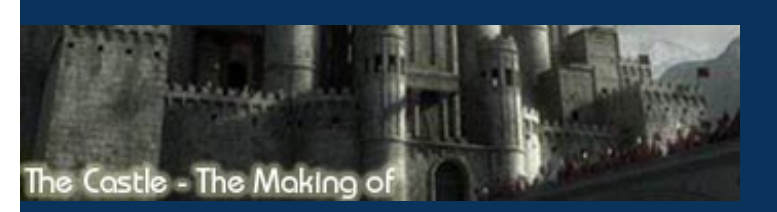

| Modeling  |
|-----------|
|           |
| Texturing |
|           |
| Rendering |

Rendering

Here is the last part.

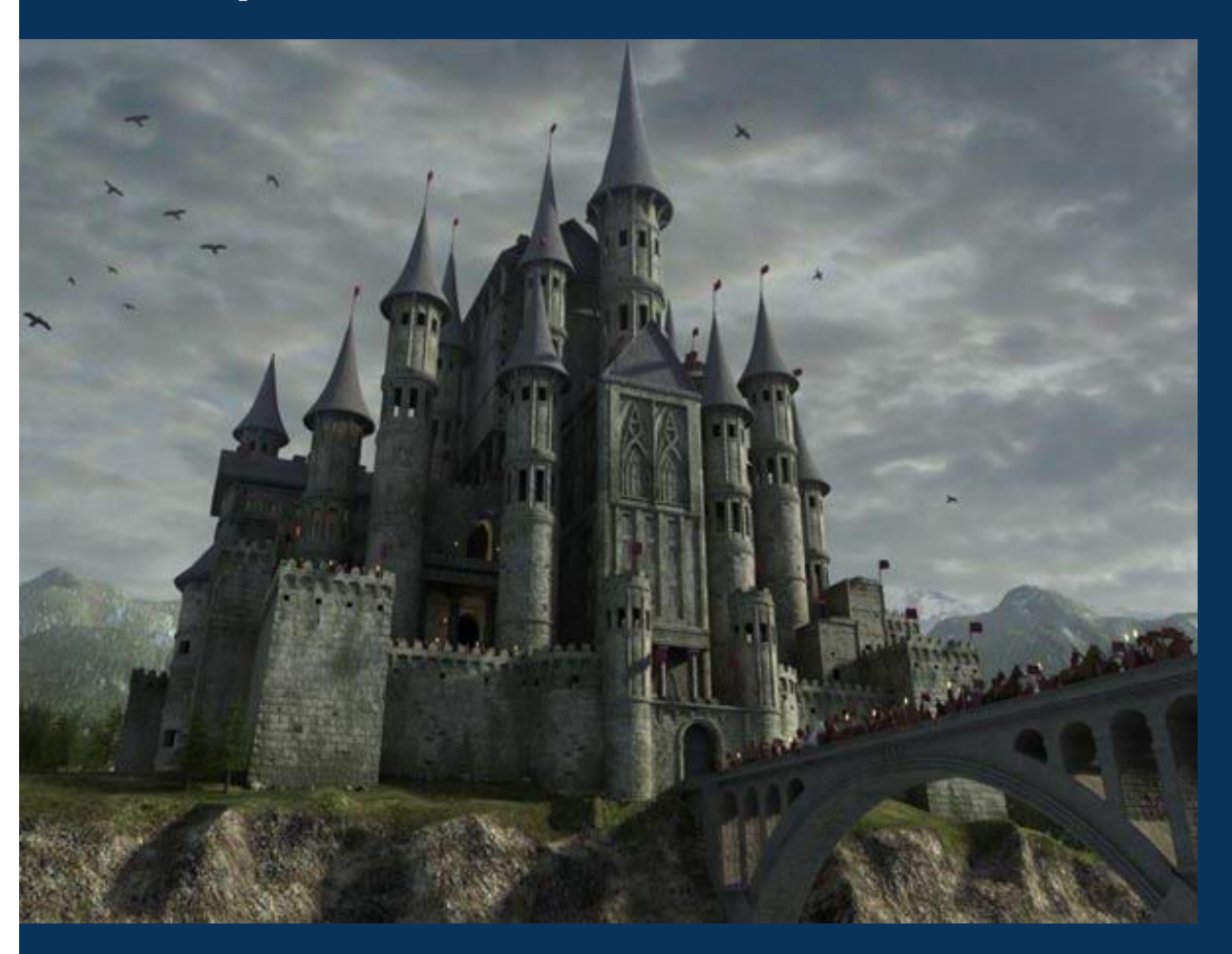

Images direct from 3d max.

In 3d max:

Light

#### 1 sunlight (shadows set to Vray shadows)

### 5 omnis with far attenuation Vray 1.09.03,

#### Renderer

Effect

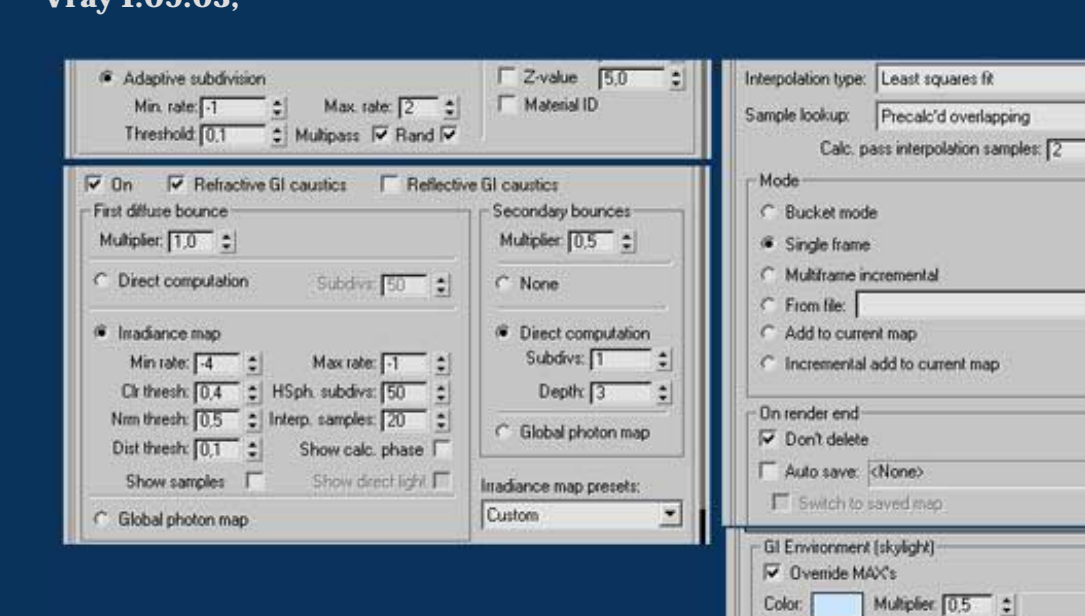

✓ Vise current pass samples

▼ 🔽 Randomize samples

¢ ☐ Check sample visibility

Irradiance map has 0 samples Irradiance map takes 0 bytes (0.0 MB)

Save to file

Reset isradiance map

None

None

Reflection/refraction etc environment

Multiplier 1,0 \$

C Override MAX's

Browse

Browse

9

A

#### Fog

| Color:                                                                              | Environn                                               | nent Co     | lor Map:<br>None  | Г                     | Use                       | Мар           |
|-------------------------------------------------------------------------------------|--------------------------------------------------------|-------------|-------------------|-----------------------|---------------------------|---------------|
|                                                                                     | Environn                                               | nent Op     | acity Map<br>None | Г                     | Use                       | Мар           |
| Fog Background T                                                                    |                                                        | Type:       | C Stand           | lard                  | 6                         | Layered       |
| Standard                                                                            |                                                        |             |                   | _                     |                           |               |
| Standard.—<br>Near ≈ [7                                                             | Expone                                                 | ntial<br>≘I | Far %             | 10                    | 0.0                       | <b>-</b> el   |
| Near % [                                                                            | 7 Expone                                               | ntial<br>1  | Far %             | 10                    | 0,0                       | - <u>-</u>    |
| Near % []<br>Layered:                                                               | 7 Expone<br>0,0                                        | ntial       | Far %             | 110<br>. c            | 0.0<br>Top                | -             |
| Standard.<br> ⊽<br>Near ≈ [7<br>Layered:<br>Top: [1<br>Bottom: [7                   | 7 Expone<br>0.0<br>100,0m                              | ntial       | Far %             | (10<br>: C            | 0.0<br>Top<br>Both        | ¯ ±∣          |
| Standard.<br>Near ≫ []<br>Layered:<br>Top: []<br>Bottom: []<br>Density: []          | 7 Expone<br>0,0<br>00,0m<br>0,0m<br>5,0                |             | Far 2             | 10<br>6<br>6          | 0.0<br>Top<br>Both<br>Non | om<br>e       |
| Standard.<br>Near ≫ []<br>Layered:<br>Top: []<br>Bottom: []<br>Density: []<br>I♥ Ho | Expone<br>3.0<br>100,0m<br>3,0m<br>15,0<br>orizon Nois | ntial       | Far %             | (10<br>c<br>c<br>(5,0 | 0.0<br>Top<br>Both<br>Non | om<br>e<br>T≑ |

|           | - Fire Effect Parameters                                                |
|-----------|-------------------------------------------------------------------------|
|           | Genos                                                                   |
|           | Pick Gizmo Remove Gizmo SphereGizmo16 💌                                 |
|           | Colors:<br>Inner Color: Outer Color: Smoke Color                        |
| re effect | Shape:<br>Flame Type:  Tendril  Fireball Stretch: 1.0  Characteristics: |
|           | Flame Size: 35.0 Censity. 200.0 C                                       |
|           | Flame Detait 3.0 🛫 Samples: 30 🛫                                        |
|           | Motion:<br>Phase: 1.22 ± Drift 3.0 ±                                    |
|           | Explosion                                                               |
|           | 1 Explosion                                                             |

# Dirtmap:

I use the Ambient occlusion made with the Dirtmap plugin. This thing adds a really cool effet, you see more details, corners are darker etc. In photoshop, the layer is set to multiply at 35%.

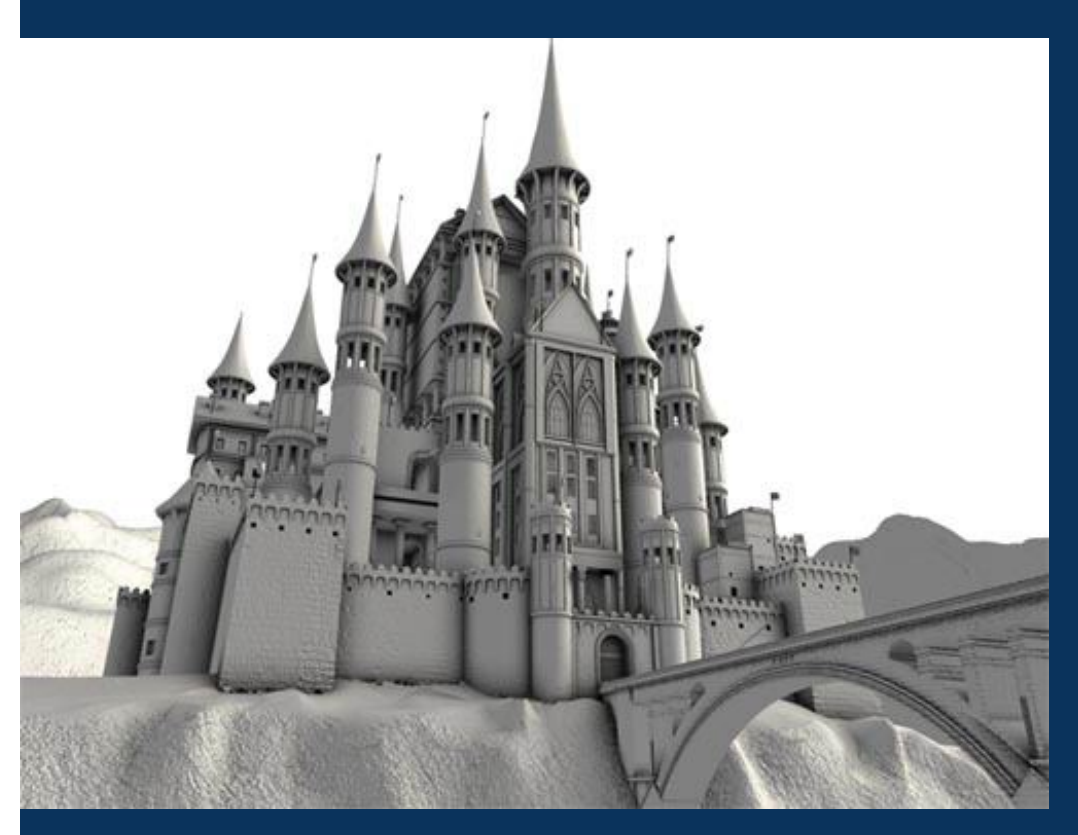

### Effect: Specular Bloom, made in Photoshop

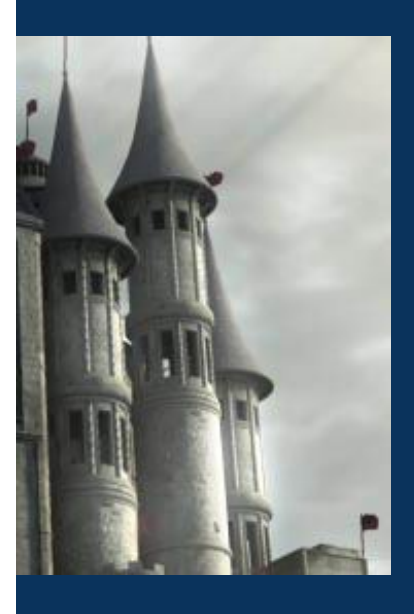

### Effect: Rainbow & Volume light, I used the plugin: auto FX software: Mystical

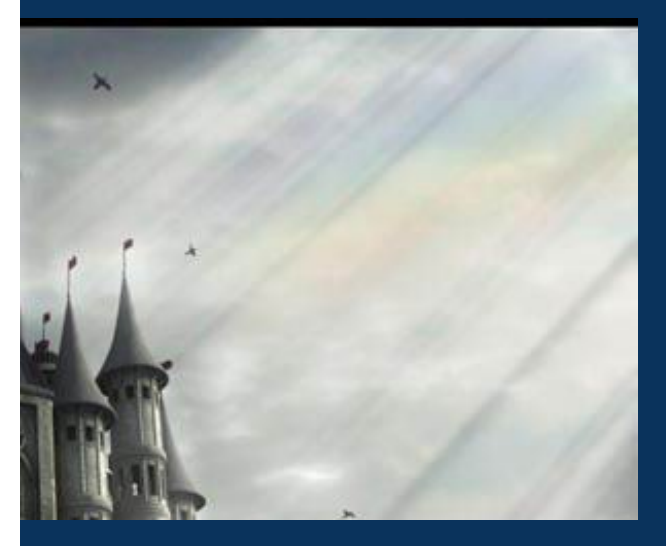

### So, at the end, I had this in Photoshop

http://www.davidlavoie.net/english/resources/tutorials/tuto03.html~(4~of~5)2005-03-16~09:06:00

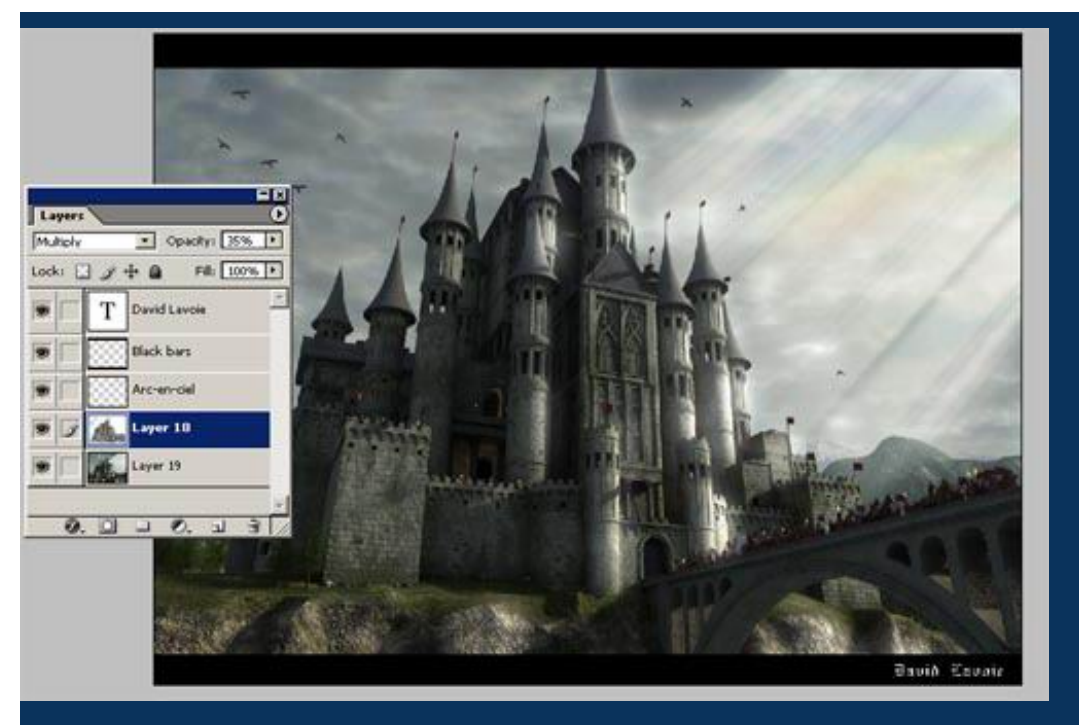

Ok, it's the end. I really want to thank you for your support in this project, I hope you'll enjoy my next works!

Cheers, David Lavoie